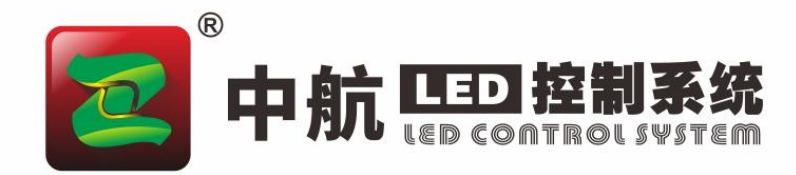

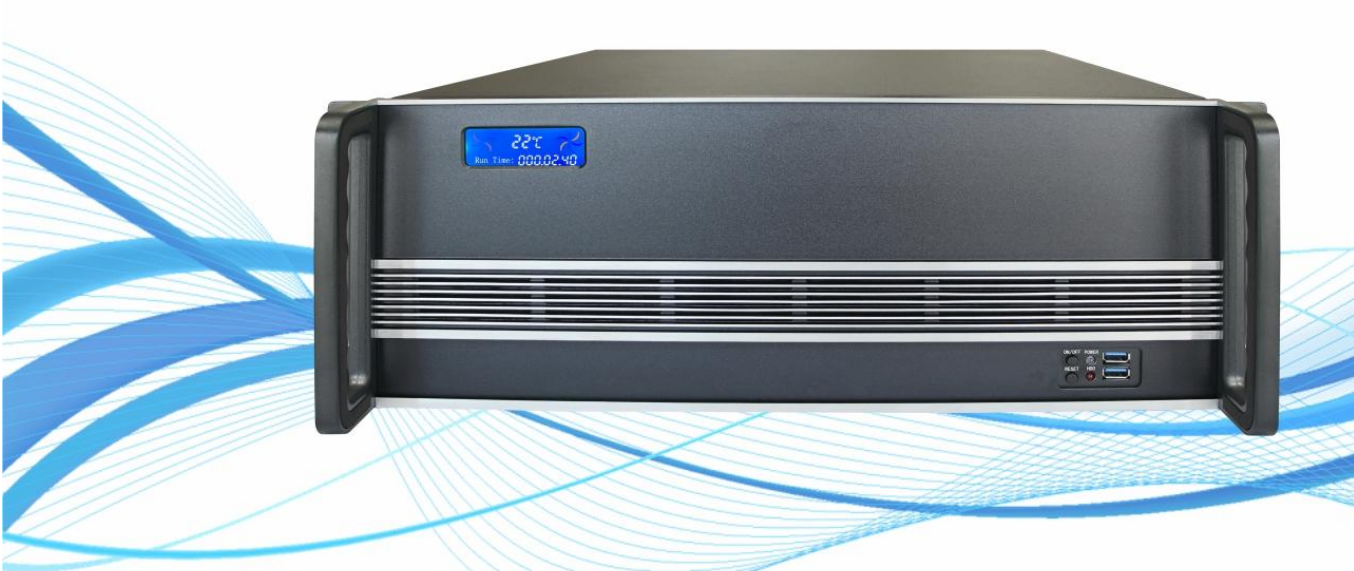

# **ZH-Z800 视频服务器** 使用说明书

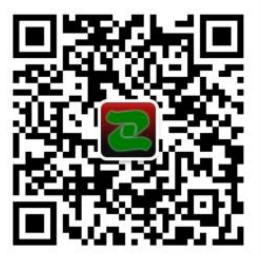

技术支持平台 Technical support platform

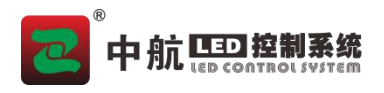

### 更新记录

| 文件版本 | 修改时间       | 修改内容 |
|------|------------|------|
| V1.0 | 2025/01/06 | 1、初版 |

## 产品概述

中航 ZH-Z800 视频服务器是中航软件为满足舞台、酒吧、多媒体展厅、会议室等不同应用 场景 LED 大屏精心打造的一款集成播控服务器。最大支持 4 路 5120x2880@60Hz 超大分辨率点 对点显示。可以实现功能超强的音视频播放、多场景编排功能,根据需求灵活配比,使用户管 理便捷、操作简单,获得更好的应用使用效果。

## 使用示例

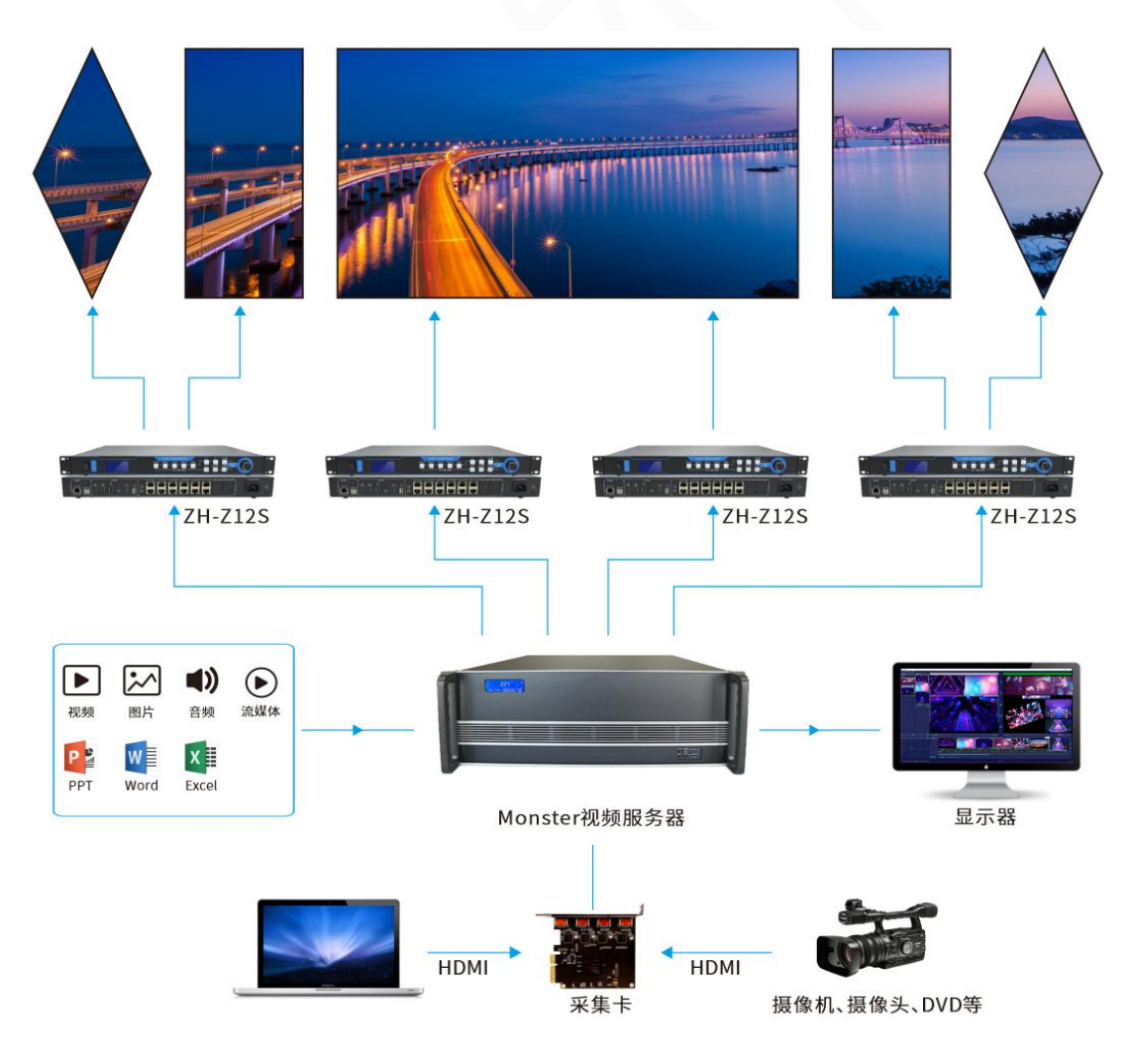

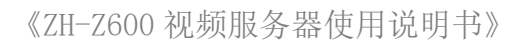

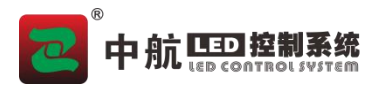

# 外观功能介绍

#### 前面板

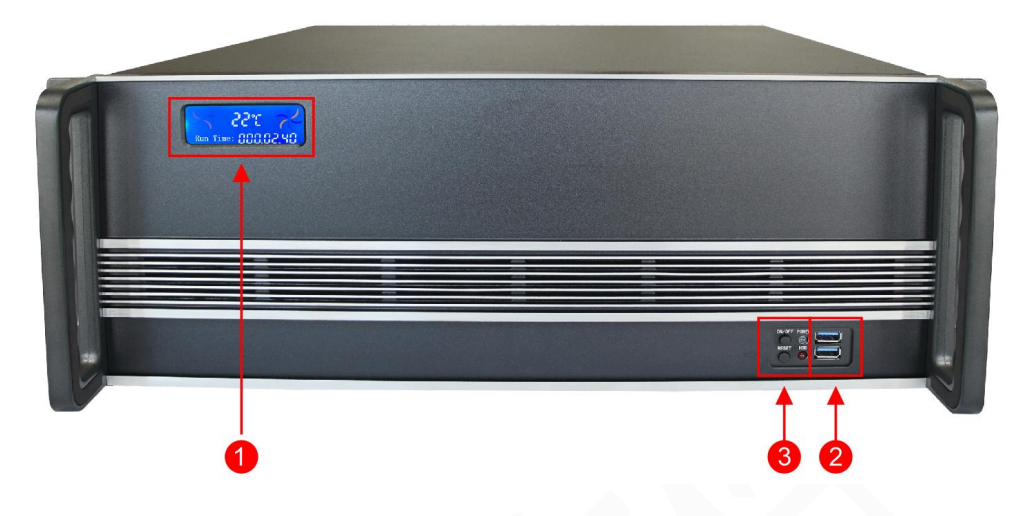

#### 功能介绍

| 序号 | 名称     | 功能                                         |
|----|--------|--------------------------------------------|
| 1  | 液晶显示屏  | 显示设备状态:风扇速度、机箱温度、运行时间。                     |
| 2  | USB 接口 | 2×USB 3.0, 连接鼠标, 键盘或者连接 U 盘, 导入视频、图片等媒体文件。 |
| 3  | 按键     | 设备开机、重启。                                   |

#### 后面板

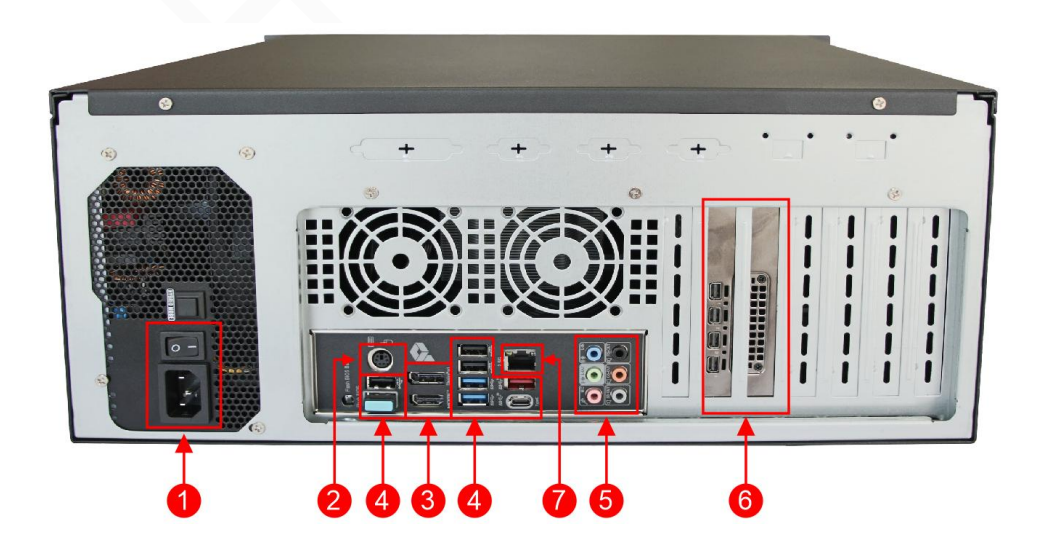

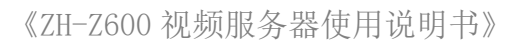

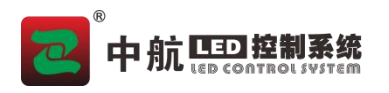

功能介绍

| 序号 | 名称              | 功能                                                                                                    |
|----|-----------------|----------------------------------------------------------------------------------------------------|
| 1  | 电源/开关           | 220V 供电接口和开关                                                                                                    |
| 2  | PS/2            | 1×PS/2: 连接 PS/2 接口鼠标键盘。                                                                                                    |
| 3  | Display<br>Port | 2×DisplayPort。<br>支持至最高 4096x2304@60 Hz 的分辨率;<br>支持 DisplayPort 1.2版本、HDCP 2.2及 HDR。                                                                                                    |
| 4  | USB             | *1×USB Type-C;<br>*1×USB 3.1;<br>*2×USB 3.0;<br>*4×USB 2.0。<br>连接鼠标、键盘、U盘、硬盘等USB接口设备。                                                                                                    |
| 5  | 音频接口            | <ul> <li>*1×MIC(粉): 3.5mm 麦克风音频输入接口, 接麦克风,话筒;</li> <li>*1×IN(蓝): 3.5mm 外置音频输入接口,接外置输入设备,输入音频信号给电脑;</li> <li>*1×OUT(绿): 3.5mm 音频输出接口,主声道音频输出,接耳机或者双声道音箱;</li> <li>*1×C/SUB(橙): 3.5mm 音频输出接口,接 5.1/7.1 多声道音箱的中置/低音声道;</li> <li>*1×REAR(黑): 3.5mm 音频输出接口,接 5.1/7.1 声道的后置环绕左右声道;</li> <li>*1×SPDIF: 接光纤输出。</li> <li>支持 High Definition Audio;</li> <li>支持 S/PDIF 输出。</li> </ul> |
| 6  | 输出接口            | <ul><li>4×mini DP 1.4 接口。</li><li>4 路显示输出接口,单路最大支持 8k×4k@60Hz 输出。</li></ul>                                                                                                    |
| 7  | 図口              | 2×RJ-45: 连接网络通讯。                                                                                                    |

# 设备硬件参数

| 机箱                              | 卧式 4U。                      |  |  |
|---------------------------------|-----------------------------|--|--|
| CPU                             | 英特尔(Inter)酷睿 I7 处理器。        |  |  |
| 主板                              | 高性能服务器级主板。                  |  |  |
| 内存                              | 16G DDR4 高速内存,最大可扩展至 128GB。 |  |  |
| 存储                              | 系统盘: M.2 高速固态硬盘 1TB。        |  |  |
| 显卡                              | Quadro 6G 专业图形处理显卡。         |  |  |
| 电源                              | 600W 服务器专用电源。               |  |  |
| 操作系统                            | 支持 Windows 10 64-bit        |  |  |
| 注:不同批次出货日期,参数有所变动恕不另行通知,感谢您的理解。 |                             |  |  |

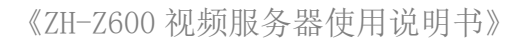

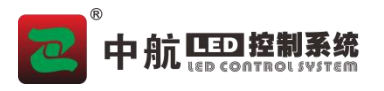

## 软件操作

1. 显示设置

在桌面单击右键找到'屏幕分辨率'或'显示设置',找到多显示器设置为'扩展这些显示'。

| 更改显示                  | 器的外观               |   |                |
|-----------------------|--------------------|---|----------------|
|                       | 2                  | 1 | 检测(C)<br>识别(I) |
| 显示器(S):               | 1. ZH_ZX_HDMI 🔻    |   |                |
| 分辨率(R):               | 1920 × 1080 (推荐) 🔻 |   |                |
| 方向(0):                | 構向  ▼              |   |                |
| 多显 <del>示器</del> (M): | 扩展这些显示  ▼          |   |                |

#### 2. 显卡输出设置

在软件左上角点击'设置'一'显卡设置',设置'物理屏幕'和'逻辑屏幕大小'。 物理显示屏为识别到的扩展屏分辨率,一般逻辑屏设置和物理屏大小一样即可。

| C MeShow                              | _2k                          |                      |                     |           |         |         |            | - 0       | ) X |
|---------------------------------------|------------------------------|----------------------|---------------------|-----------|---------|---------|------------|-----------|-----|
| 文件 设置                                 | 2016 帮助                      |                      |                     |           |         |         |            |           |     |
| 节目列                                   | 系统设置素材列表                     | 编编预览区                |                     |           |         | 播放预约日   | Ξ          |           |     |
| MT-E-                                 |                              | \$ 150               | A 100               |           | 00a5    |         |            |           |     |
|                                       | 环境监测                         | 2 是卡拉出役署             |                     |           |         |         | 2          | ×         |     |
| 18                                    |                              |                      |                     |           |         |         |            |           |     |
| ·*•                                   | ◎ 父亲写的散文诗                    | 十 许飞。)               | 逻辑屏(0,0,1)          | 920,1080) |         |         |            |           |     |
| 新井目2                                  |                              | A                    |                     |           |         |         |            |           |     |
|                                       | 2                            |                      |                     |           |         |         |            |           | 4   |
|                                       | 2                            |                      |                     |           |         |         |            | 可是念又何曾放过我 |     |
|                                       | <b>市</b> IIV平凡之路 (Li         | ive) mp4             |                     |           |         |         |            |           |     |
|                                       |                              |                      |                     |           |         |         |            |           |     |
| +                                     | <b>•</b>                     |                      |                     |           |         |         |            | Q 40      | •   |
| · · · · · · · · · · · · · · · · · · · |                              |                      |                     |           |         |         |            |           |     |
| 素材治称:                                 |                              |                      |                     |           |         |         |            |           |     |
| 布局:                                   |                              | 1080                 |                     |           |         |         |            | 软件, 1     |     |
| 播放时长:                                 |                              |                      |                     |           |         |         |            | 1/11/2    |     |
| 播放模式:                                 |                              |                      |                     |           |         |         | 0 0 4/16 B |           |     |
| 翻转模式:                                 |                              |                      |                     |           |         |         | ष प रुख प  |           |     |
| 编辑:                                   |                              |                      |                     |           |         |         |            |           |     |
| - 振興 :                                |                              | 名称: 逻辑屏              |                     |           |         |         |            |           | A   |
| internet.                             | 王: 0 右: 0                    | X: 0                 | 宽: 1920             |           |         |         |            |           |     |
| 10017-20199 ÷                         |                              | У: О                 | 高: 1080             |           |         |         |            |           |     |
|                                       |                              | 提示:逻辑屏最大             | 为(0, 0, 1920, 1080) |           |         |         | 确定 取消      |           |     |
|                                       |                              | 10.11 AL4071003      |                     |           |         |         |            |           |     |
| H: \Users\mail                        | D02\Documents\MeShow\level0\ | project default prmp |                     |           | CPU: 8% | 内存: 42% | 品母: 47%    |           |     |

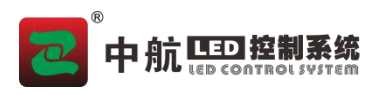

3. 导入素材

点击 + 号,分别添加所需要的素材,如:视频、图片、单行文本、音乐等。

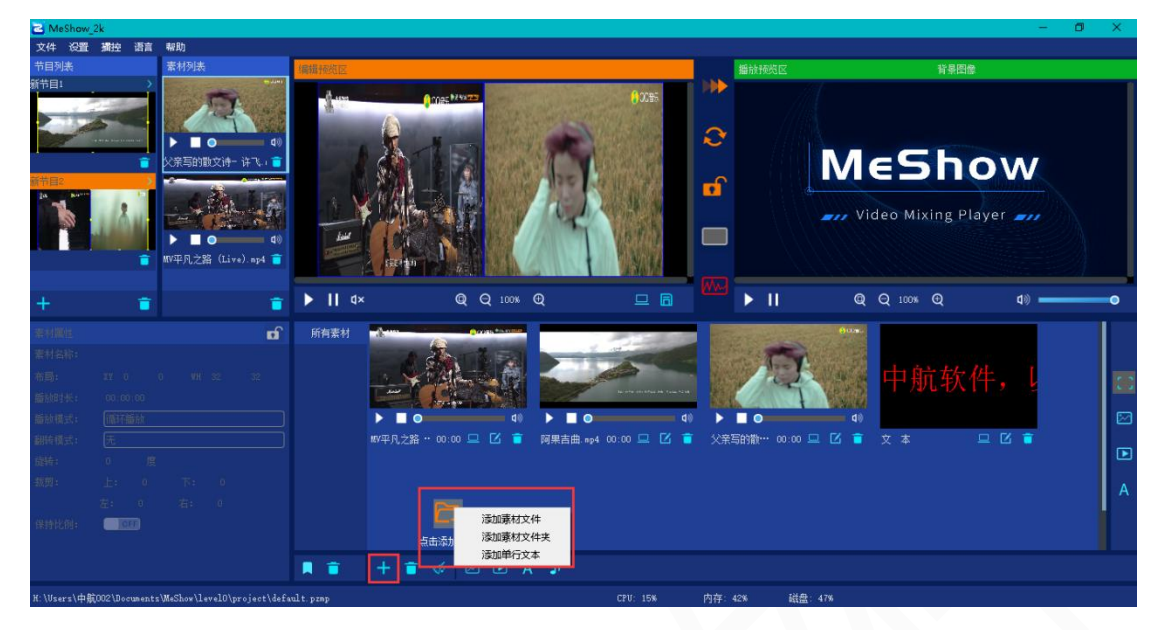

4. 添加节目

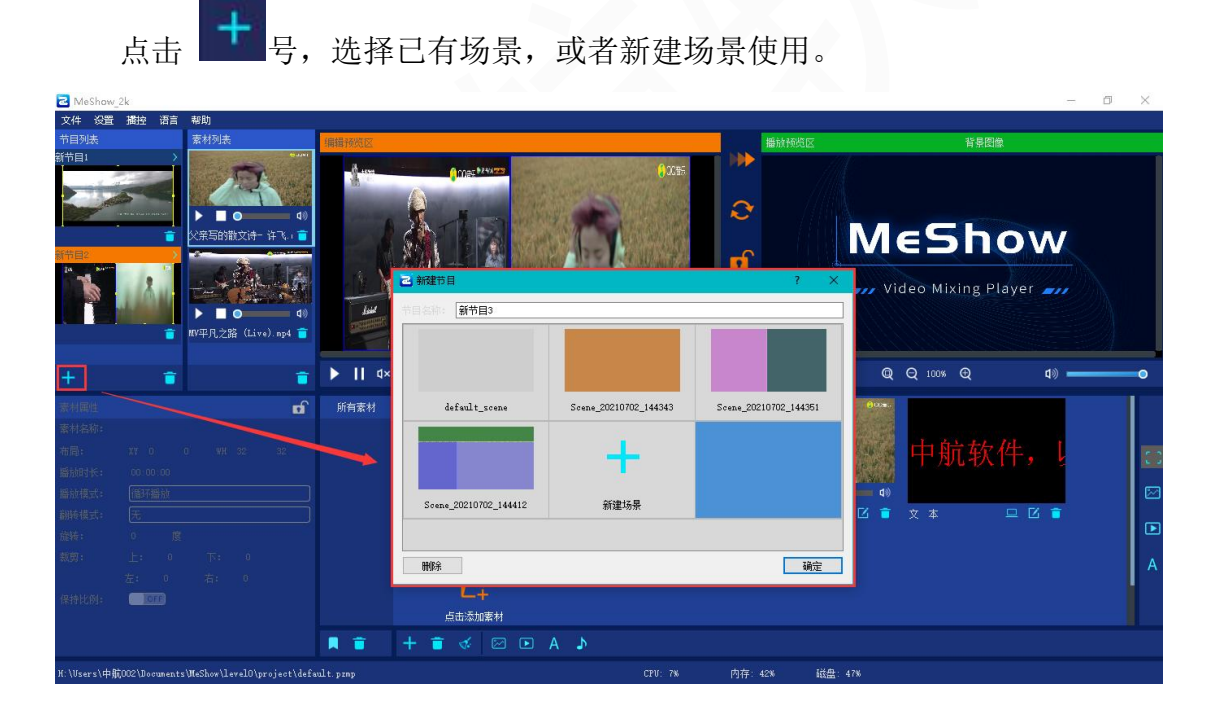

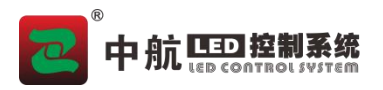

5. 素材添加

将需要的素材拖动到编辑窗口的对应分区,即可添加到该节目下;

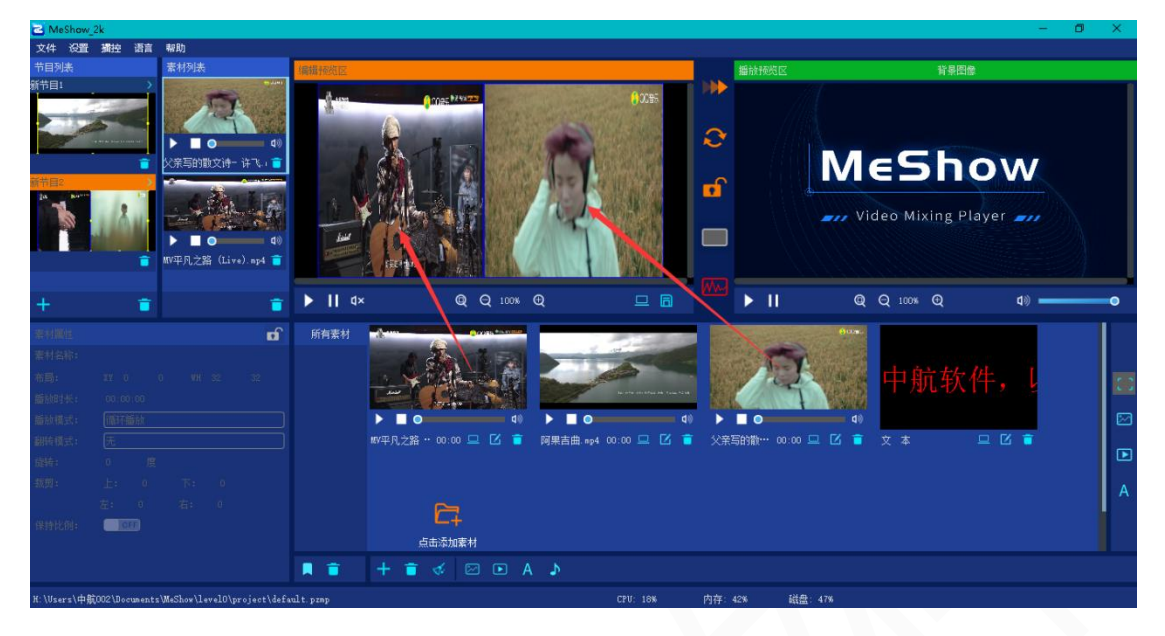

6. 节目播放

点击

'直接切换',可以将在编辑预览区的节目,切换到播放区显示;

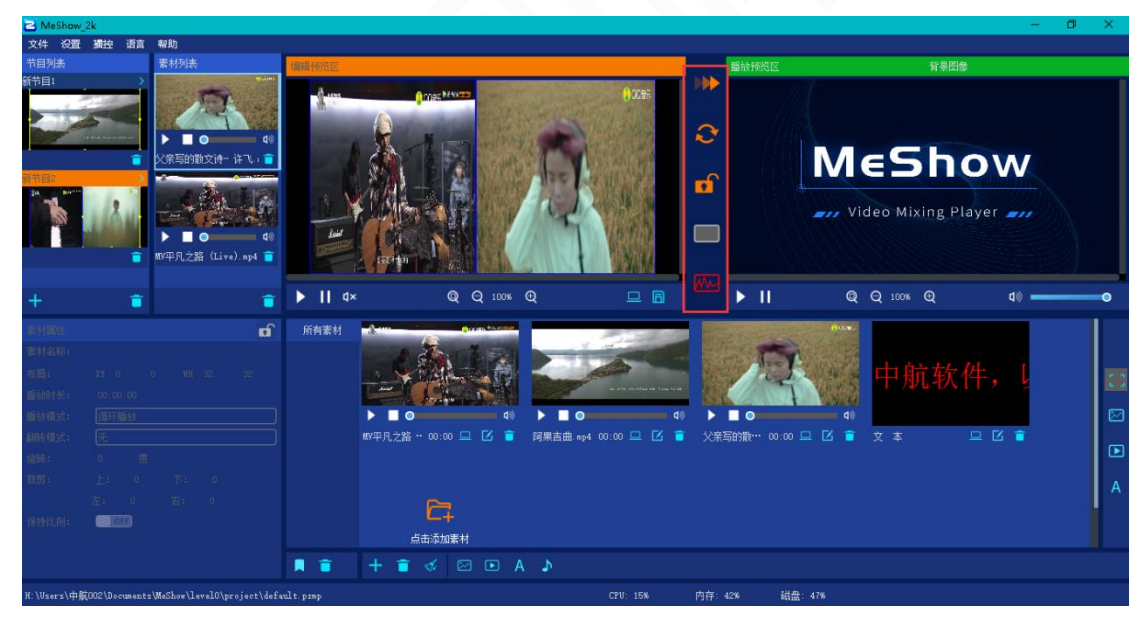